## UNIX - The Series

Introduction

Commands, Instructions, and Things You Can Type

Modes: What they are, and how to push them around

hX: Hotline for UNIX!

Some closing remarks